## Como acceder desde mi dispositivo móvil.

DISPONIBLE EN Google play

Aula Virtual PAESC

1. Descarga la aplicación Moodle

2. Abre la aplicación y conecta con el sitio digitado aulavirtual.paesc.edu.co, haga clic en Conectar a su sitio.

3. Registra tus datos de ingreso: Nombre de usuario y Contraseña, haga clic en Acceder.

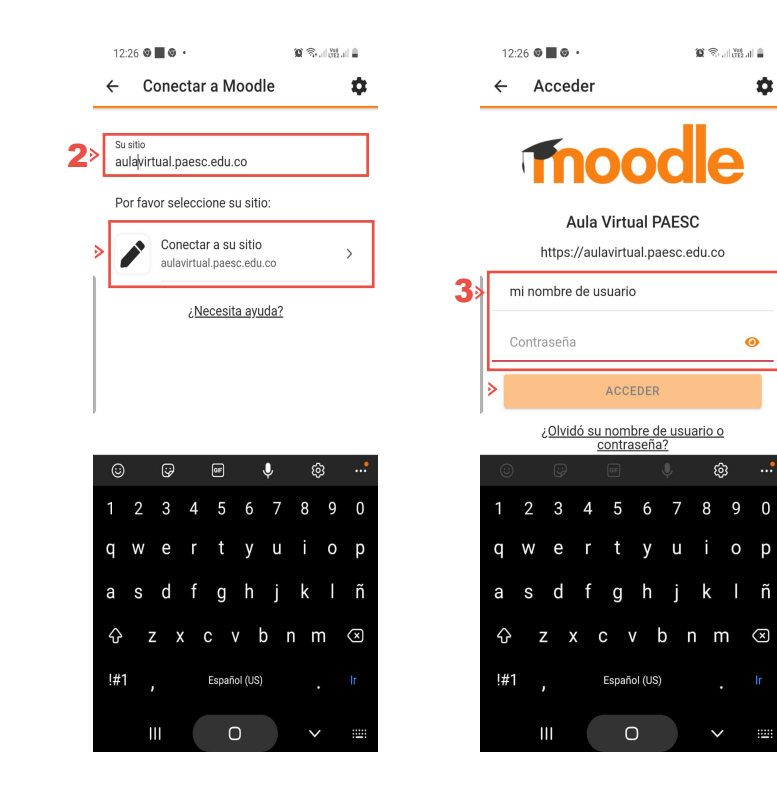